**PRACTICA FINAL** 

**GRUPO 48** 

### FRANCISCO JAVIER MATEUS PUERTO COD: 74130795

TUTOR

ING. GIOVANNI ALBERTO BRACHO

UNIVERSIDAD NACIONAL ABIERTA Y A DISTANCIA – UNAD ESCUELA DE CIENCIAS BASICAS TECNOLOGIA E INGENIERIA ECBTI PROGRAMA INGENIERIA DE SISTEMAS DIPLOMADO DISEÑO E IMPLEMENTACIÓN DE SOLUCIONES INTEGRADAS LAN / WAN DUITAMA, DICIEMBRE 2018

# TABLA DE CONTENIDO

| Escenario 1                              | 4    |
|------------------------------------------|------|
| Tabla De Direccionamiento                | 4    |
| Tabla De Asignación De Vlan Y De Puertos | 5    |
| Tabla De Enlaces Troncales               | 5    |
| Escenario 2                              | . 10 |
| Conclusiones                             | . 22 |
| Referencias Bibliograficas               | . 23 |
|                                          |      |

#### INTRODUCCIÓN

Después de realizar el curso de cisco encontramos con la fortaleza de poder administrar una red ya sea de una empresa grande o pequeña porque poseemos bases suficientes para administrarla.

A continuación, realizaremos la simulación en el primer escenario donde aplicaremos la tabla de direccionamiento configurando cada uno de los componentes de la red diseñada en el primer escenario, asignamos puertos y VLAN de cuerdo a la tabla además configuración tipo Nat con sobrecarga en la IPV4 publica.

En el escenario 2 nos encontramos a un caso parecido en la realidad donde ponemos a prueba nuestras destrezas, aplica para empresas de cadena donde se necesita tener conectado cada sucursal uno a uno para trabajar en un dominio.

En el escenario dos lo que básicamente realizaremos una conexión por medio de unos direccionamientos ip y los protocolos de enrutamiento como configuración principal.

Se realiza configuración de enrutamiento OSPFV2 en unos criterios específicos y configuramos la NAT para que se comunique con otras sucursales y por niveles de seguridad se restringen los puertos en R1,R2,R3.

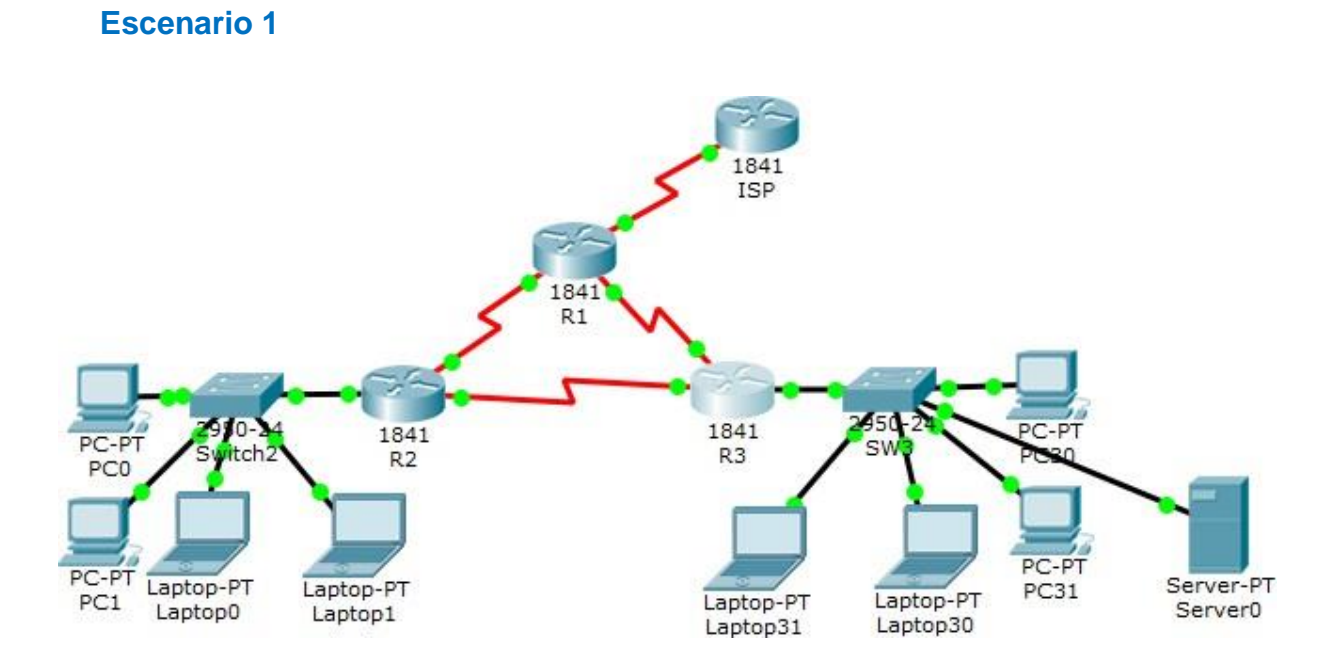

# Descripción de escenarios propuestos para la prueba de habilidades

# Tabla de direccionamiento

| El<br>administrador | Interfaces     | Dirección IP                  | Máscara<br>de<br>subred | Gateway<br>predeterminad<br>o |
|---------------------|----------------|-------------------------------|-------------------------|-------------------------------|
| ISP                 | S0/0/0         | 200.123.211.1                 | 255.255.255.0           | N/D                           |
|                     | Se0/0/0        | 200.123.211.2                 | 255.255.255.0           | N/D                           |
| R1                  | Se0/1/0        | 10.0.0.1                      | 255.255.255.252         | N/D                           |
|                     | Se0/1/1        | 10.0.0.5                      | 255.255.255.252         | N/D                           |
|                     | Fa0/0,100      | 192.168.20.1                  | 255.255.255.0           | N/D                           |
| R2                  | Fa0/0,200      | 192.168.21.1                  | 255.255.255.0           | N/D                           |
|                     | Se0/0/0        | 10.0.0.2                      | 255.255.255.252         | N/D                           |
|                     | Se0/0/1        | 10.0.0.9                      | 255.255.255.252         | N/D                           |
|                     | <b>F</b> : 0/0 | 192.168.30.1                  | 255.255.255.0           | N/D                           |
| R3                  | Fa0/0          | 2001:db8:130::9C0:80F:<br>301 | /64                     | N/D                           |
|                     | Se0/0/0        | 10.0.0.6                      | 255.255.255.252         | N/D                           |
|                     | Se0/0/1        | 10.0.0.10                     | 255.255.255.252         | N/D                           |
| SW2                 | VLAN 100       | N/D                           | N/D                     | N/D                           |
|                     | VLAN 200       | N/D                           | N/D                     | N/D                           |

|  | SW3 | VLAN1 | N/D | N/D | N/D |
|--|-----|-------|-----|-----|-----|
|--|-----|-------|-----|-----|-----|

| PC20     | NIC | DHCP | DHCP | DHCP |
|----------|-----|------|------|------|
| PC21     | NIC | DHCP | DHCP | DHCP |
| PC30     | NIC | DHCP | DHCP | DHCP |
| PC31     | NIC | DHCP | DHCP | DHCP |
| Laptop20 | NIC | DHCP | DHCP | DHCP |
| Laptop21 | NIC | DHCP | DHCP | DHCP |
| Laptop30 | NIC | DHCP | DHCP | DHCP |
| Laptop31 | NIC | DHCP | DHCP | DHCP |

#### Tabla de asignación de VLAN y de puertos

| Dispositiv<br>o | VLAN | Nombre  | Interfa<br>z         |
|-----------------|------|---------|----------------------|
| SW2             | 100  | LAPTOPS | Fa0/2-3              |
| SW2             | 200  | DESTOPS | Fa0/4-5              |
| SW3             | 1    | -       | Todas las interfaces |

#### Tabla de enlaces troncales

| Dispositivo | Interfaz | Dispositivo |
|-------------|----------|-------------|
| local       | local    | remoto      |
| SW2         | Fa0/2-3  | 100         |

#### Situación

En esta actividad, demostrará y reforzará su capacidad para implementar NAT, servidor de DHCP, RIPV2 y el routing entre VLAN, incluida la configuración de direcciones IP, las VLAN, los enlaces troncales y las subinterfaces. Todas las pruebas de alcance deben realizarse a través de ping únicamente.

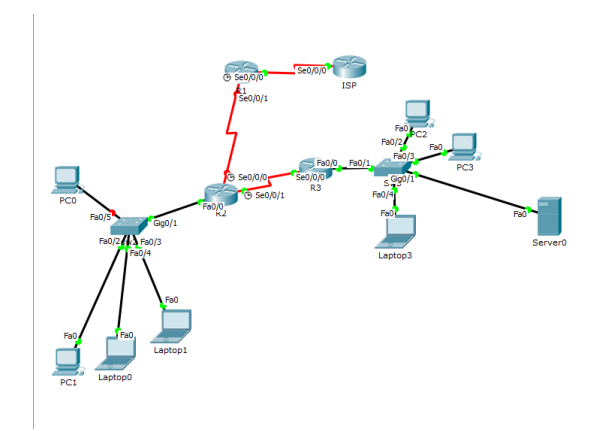

# Descripción de las actividades

• **SW1** VLAN y las asignaciones de puertos de VLAN deben cumplir con la tabla 1.

| 1 default               | active Fa0/1, Fa0/3, Fa0/5, Fa0/6 |
|-------------------------|-----------------------------------|
|                         | Fa0/7, Fa0/8, Fa0/9, Fa0/10       |
|                         | Fa0/11, Fa0/12, Fa0/13, Fa0/14    |
|                         | Fa0/15, Fa0/16, Fa0/17, Fa0/18    |
|                         | Fa0/19, Fa0/20, Fa0/21, Fa0/22    |
|                         | Fa0/23, Fa0/24, Gig0/1, Gig0/2    |
| 100 LAPTOPS             | active Fa0/2                      |
| 200 DESTOPS             | active Fa0/4                      |
| 1002 fddi-default       | active                            |
| 1003 token-ring-default | active                            |
| 1004 fddinet-default    | active                            |
| 1005 trnet-default      | active                            |
| Switch>                 |                                   |

• Los puertos de red que no se utilizan se deben deshabilitar.

Switch(config)# Switch(config)#interface FastEthernet0/5 Switch(config-if)# Switch(config-if)#exit Switch(config)#interface FastEthernet0/6 Switch(config-if)#shutdown Switch(config)#interface FastEthernet0/7 Switch(config-if)#shutdown

%LINK-5-CHANGED: Interface FastEthernet0/6, changed state to administratively down Switch(config-if)# Switch(config-if)#exit Switch(config)#interface FastEthernet0/7 Switch(config-if)#shutdown

• La información de dirección IP R1, R2 y R3 debe cumplir con la tabla 1.

LINK-5-CHANGED: Interface Serial0/0/0, changed state to up

%LINEPROTO-5-UPDOWN: Line protocol on Interface Serial0/0/0, changed state to up

Router>en Router#show ip interface brief Interface IP-Address OK? Method Status Protocol FastEthernet0/0 unassigned YES unset up down FastEthernet0/1 unassigned YES unset administratively down down Serial0/0/0 200.123.211.2 YES manual up up Serial0/0/1 unassigned YES unset administratively down down Vlan1 unassigned YES unset administratively down down

### Router#

# R2

Router>en Router#show ip interface brief Interface IP-Address OK? Method Status Protocol FastEthernet0/0 192.168.20.1 YES manual up up FastEthernet0/1 unassigned YES unset administratively down down Serial0/0/0 10.0.0.2 YES manual down down Serial0/0/1 10.0.0.9 YES manual up up Vlan1 unassigned YES unset administratively down down Router#

# R3

Router#show ip interface brief

Interface IP-Address OK? Method Status Protocol FastEthernet0/0 192.168.30.1 YES manual up up FastEthernet0/1 unassigned YES unset administratively down down Serial0/0/0 10.0.0.6 YES manual up up Serial0/0/1 10.0.0.10 YES manual down down Vlan1 unassigned YES unset administratively down down Router#

> • Laptop20, Laptop21, PC20, PC21, Laptop30, Laptop31, PC30 y PC31 deben obtener información IPv4 del servidor DHCP.

Se realiza esto en todo los pc

| IP Configuration   | on                                                                                       |                                                                              | X    |
|--------------------|------------------------------------------------------------------------------------------|------------------------------------------------------------------------------|------|
| DHCP               | Static                                                                                   | DHCP failed. APIPA is being us                                               | sed. |
| IP Address         | 169.254.12.4                                                                             | 5                                                                            |      |
| Subnet Mask        | 255.255.0.0                                                                              |                                                                              |      |
| Default Gateway    | 0.0.0.0                                                                                  |                                                                              |      |
| DNS Server         |                                                                                          |                                                                              |      |
| IPv6 Configuration |                                                                                          |                                                                              |      |
| O DHCP O Auto Co   | onfig 💿 Static                                                                           |                                                                              |      |
| IPv6 Address       |                                                                                          |                                                                              |      |
| Link Local Address | FE80::240:BF                                                                             | F:FEB6:C2D                                                                   | or   |
| IPv6 Gateway       |                                                                                          |                                                                              |      |
| IPv6 DNS Server    |                                                                                          |                                                                              |      |
|                    |                                                                                          |                                                                              |      |
|                    |                                                                                          |                                                                              |      |
|                    |                                                                                          |                                                                              |      |
| 0                  | mmand Prompt                                                                             | X                                                                            |      |
| ac<br>C>           | ket Tracer FC Command Lin<br>ipconfig                                                    | ne 1.0                                                                       |      |
| 89                 | tEthernet0 Connection:(de                                                                | efault port)                                                                 |      |
|                    | Link-local IPv6 Address.<br>Autoconfiguration IP Addr<br>Subnet Mask.<br>Default Gateway | : FE80::20:EFF:FE86:C2D<br>remm: 169.254.12.45<br>: 255.255.0.0<br>: 0.0.0.0 | ш    |
| C>                 |                                                                                          |                                                                              |      |

- **R1** debe realizar una NAT con sobrecarga sobre una dirección IPv4 pública. Asegúrese de que todos los terminales pueden comunicarse con Internet pública (haga ping a la dirección ISP) y la lista de acceso estándar se **Ilama INSIDE-DEVS**.
- **R1** debe tener una ruta estática predeterminada al ISP que se configuró y que incluye esa ruta en **el dominio** RIPv2.
- **R2** es un servidor de DHCP para los dispositivos conectados al puerto FastEthernet0/0.
- **R2** debe, además de enrutamiento a otras partes de la red, ruta entre las VLAN 100 y 200.
- El Servidor0 es sólo un servidor IPv6 y solo debe ser accesibles para los dispositivos en R3 (ping).
- La NIC instalado en direcciones IPv4 e IPv6 de Laptop30, de Laptop31, de PC30 y obligación de configurados PC31

simultáneas (dual-stack). Las direcciones se deben configurar mediante DHCP y DHCPv6.

- La interfaz FastEthernet 0/0 del R3 también deben tener direcciones IPv4 e IPv6 configuradas (dual- stack).
- R1, R2 y R3 intercambian información de routing mediante RIP versión 2.
- R1, R2 y R3 deben saber sobre las rutas de cada uno y la ruta predeterminada desde R1.
- Verifique la conectividad. Todos los terminales deben poder hacer ping entre sí y a la dirección IP del ISP. Los terminales bajo el R3 deberían poder hacer IPv6-ping entre ellos y el servidor.

# Escenario 2

**Escenario:** Una empresa de Tecnología posee tres sucursales distribuidas en las ciudades de Miami, Bogotá y Buenos Aires, en donde el estudiante será el administrador de la red, el cual deberá configurar e interconectar entre sí cada uno de los dispositivos que forman parte del escenario, acorde con los lineamientos establecidos para el direccionamiento IP, protocolos de enrutamiento y demás aspectos que forman parte de la topología de red.

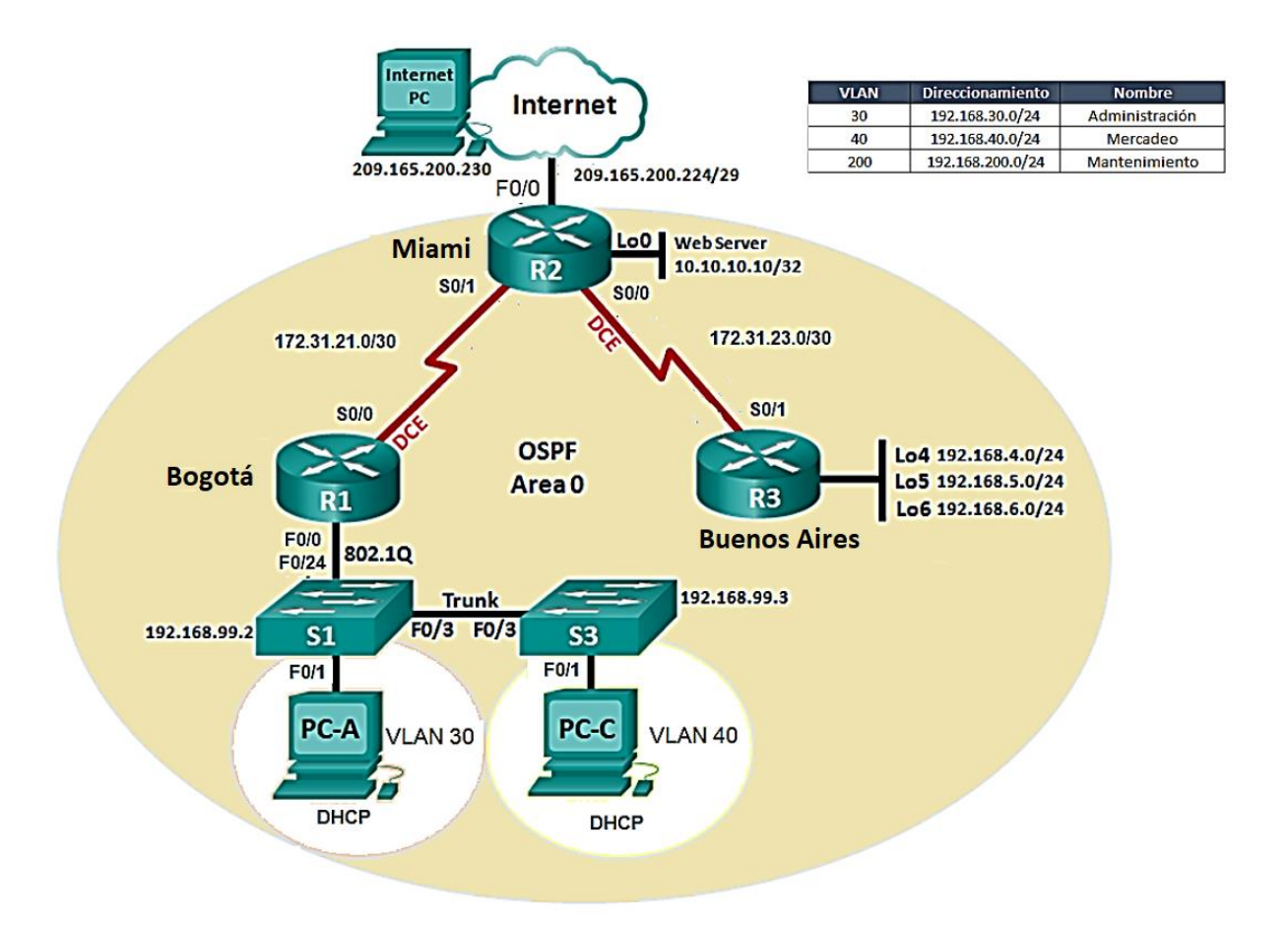

- 1. Configurar el direccionamiento IP acorde con la topología de red para cada uno de los dispositivos que forman parte del escenario
- 2. Configurar el protocolo de enrutamiento OSPFv2 bajo los siguientes criterios:

### OSPFv2 area 0

| Configuration Item or Task                | Specification |
|-------------------------------------------|---------------|
| Router ID R1                              | 1.1.1.1       |
| Router ID R2                              | 5.5.5.5       |
| Router ID R3                              | 8.8.8.8       |
| Configurar todas las interfaces LAN como  |               |
| pasivas                                   |               |
| Establecer el ancho de banda para enlaces |               |
| seriales en                               | 256 Kb/s      |
| Ajustar el costo en la métrica de S0/0 a  | 9500          |

### Verificar información de OSPF

• Visualizar tablas de enrutamiento y routers conectados por OSPFv2

- Visualizar lista resumida de interfaces por OSPF en donde se ilustre el costo de cada interface
- Visualizar el OSPF Process ID, Router ID, Address summarizations, Routing Networks, and passive interfaces configuradas en cada router.

Router>enable

Router#configure terminal Enter configuration commands, one per line. End with CNTL/Z. Router(config)#interface Serial0/0/1 Router(config-if)#ip address 172.31.23.0 255.255.0.0 Router(config-if)#

Router con0 is now available

Press RETURN to get started.

Router>config t

۸

% Invalid input detected at '^' marker.

Router>en

Router#config t

Enter configuration commands, one per line. End with CNTL/Z.

Router(config)#interface Serial0/0/0

Router(config-if)#ip address 172.31.23.1 255.255.255.252

Router(config-if)#ip ospf cost 7500

Router(config-if)#clock rate 128000

This command applies only to DCE interfaces

Router(config-if)#

Router(config-if)#interface serial0/0/1

Router(config-if)# serial0/0/1

۸

% Invalid input detected at '^' marker.

Router(config-if)#interface serial0/0/1 Router(config-if)#description connection to R1 Router(config-if)#bandwidth 128 Router(config-if)#ip address 172.31.21.2 255.255

% Invalid input detected at '^' marker.

Router(config-if)#ip address 172.31.21.2 255.255.255.252 Router(config-if)#ip nat inside Router(config-if)# Router(config-if)#interface Vlan1 Router(config-if)#no ip address Router(config-if)#shutdown Router(config-if)#shutdown Router(config-if)#router ospf 1 OSPF process 1 cannot start. There must be at least one "up" IP interface Router(config-router)#router\_id 2.2.2.2

% Invalid input detected at '^' marker.

Router(config-router)#router-id 2.2.2.2 Router(config-router)#log-adjacency-changes Router(config-router)#passive-interface Gigabitethernet0/1

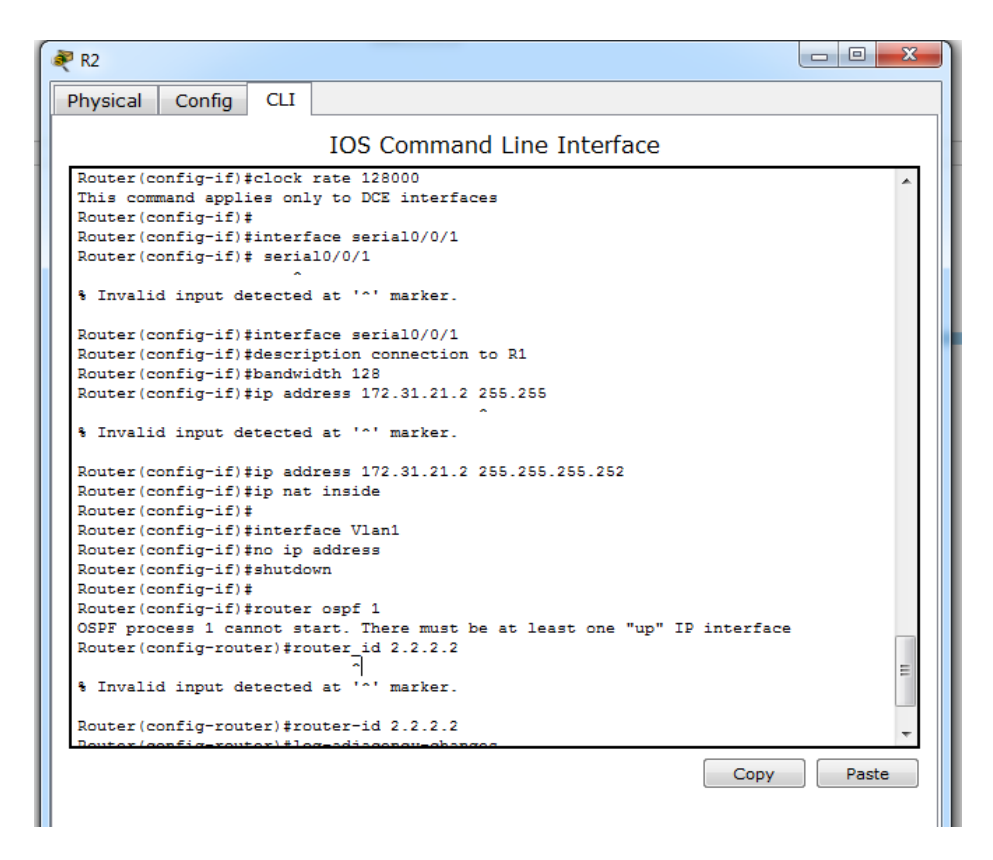

- Configurar VLANs, Puertos troncales, puertos de acceso, encapsulamiento, Inter-VLAN Routing y Seguridad en los Switches acorde a la topología de red establecida.
- 4. En el Switch 3 deshabilitar DNS lookup

Switch>en

Switch#config

Configuring from terminal, memory, or network [terminal]? configure terminal

?Must be "terminal", "memory" or "network"

Switch#configure t

Enter configuration commands, one per line. End with CNTL/Z.

Switch(config)#no ip domain-lookup

Switch(config)#

| 💐 s2                                                                                                    |                               | x     |
|----------------------------------------------------------------------------------------------------|-------------------------------|-------|
| Physical Config CLI                                                                                                    |                               |       |
| IOS Command Line Interfa                                                                                                    | ace                           |       |
| * 1 26 WS-C2960-24TT 12.2                                                                                                    | C2960-LANBASE-M               | ^     |
| Cisco IOS Software, C2960 Software (C2960-LANBASE-M), Ve:<br>SOFTWARE (fc1)<br>Copyright (c) 1986-2005 by Cisco Systems, Inc.<br>Compiled Wed 12-Oct-05 22:05 by pt_team                                                                                                    | rsion 12.2(25)FX, RELEASE     |       |
| Press RETURN to get started!                                                                                                    |                               |       |
| %LINK-5-CHANGED: Interface FastEthernet0/3, changed state                                                                                                    | e to up                       |       |
| <pre>\$LINEPROTO-5-UPDOWN: Line protocol on Interface FastEthe:<br/>up</pre>                                                                                                    | rnet0/3, changed state to     |       |
| %LINK-5-CHANGED: Interface FastEthernet0/1, changed state                                                                                                    | e to up                       |       |
| %LINEPROTO-5-UPDOWN: Line protocol on Interface FastEthe:<br>up                                                                                                    | rnet0/1, changed state to     |       |
| Switch>en<br>Switch\$config<br>Configuring from terminal, memory, or network [terminal]<br>?Must be "serminal", "memory" or "network"<br>Switch\$configure t<br>Enter configuration commands, one per line. End with CN<br>Switch(config)\$no ip domain-lookup<br>Switch(config)\$ | ? configure terminal<br>TL/2. | 4 111 |

5. Asignar direcciones IP a los Switches acorde a los lineamientos.

S1

Switch>en Switch#cinfig t

۸

% Invalid input detected at '^' marker.

Switch#config t

Enter configuration commands, one per line. End with CNTL/Z.

Switch(config)#vlan 30

Switch(config-vlan)#name administracion

Switch(config-vlan)#vlan 40

Switch(config-vlan)#Name Mercadeo

Switch(config-vlan)#Vlan 200

Switch(config-vlan)#name Mantenimiento

Switch(config-vlan)#

| ₹ s1                                                                                                    | X |
|----------------------------------------------------------------------------------------------------|---|
| Physical Config CLI                                                                                                    |   |
| IOS Command Line Interface                                                                                                    |   |
| Compiled Wed 12-OCC-05 22.05 by pt_team<br>Press RETURN to get started!                                                                                                    | * |
| <pre>\$LINK-5-CHANGED: Interface FastEthernet0/3, changed state to up<br/>\$LINEPROTO-5-UPDOWN: Line protocol on Interface FastEthernet0/3, changed state to<br/>up</pre>                                                                                |   |
| <pre>*LINK-5-CHANGED: Interface FastEthernet0/1, changed state to up *LINEPROIO-5-UPDOWN: Line protocol on Interface FastEthernet0/1, changed state to up</pre>                                                                                          |   |
| Switch>en<br>Switch\$cinfig t<br>% Invalid input detected at '^' marker.                                                                                                    |   |
| Switch\$config t<br>Enter configuration commands, one per line. End with CNTL/2.<br>Switch(config)\$vlan 30<br>Switch(config-vlan)\$name administracion<br>Switch(config-vlan)\$vlan 40<br>Switch(config-vlan)\$Vlan 40<br>Switch(config-vlan)\$Vlan 200 | Ш |
| Switch(config-vlan)#name Mantenimiento<br>Switch(config-vlan)#<br>Copy Pas                                                                                                    |   |

o servidor DHCP para las VI.ANs 30 v 40

#### S2

Switch#config t

Enter configuration commands, one per line. End with CNTL/Z.

Switch(config)#vlan 30

Switch(config-vlan)#name administracion

Switch(config-vlan)#vlan 40

Switch(config-vlan)#Name Mercadeo

Switch(config-vlan)#Vlan 200

Switch(config-vlan)#name Mantenimiento

Switch(config-vlan)#

Switch(config-vlan)#exit

Switch(config)#interface vlan 99

Switch(config-if)#ip add 192.168.99.2 255.255.255.0

Switch(config-if)#no shutdown

Switch(config-if)#exit

Switch(config)#ip default-garteway 192.168.99.1

۸

% Invalid input detected at '^' marker.

Switch(config)#ip default-gateway 192.168.99.1

Switch(config)#show vlan

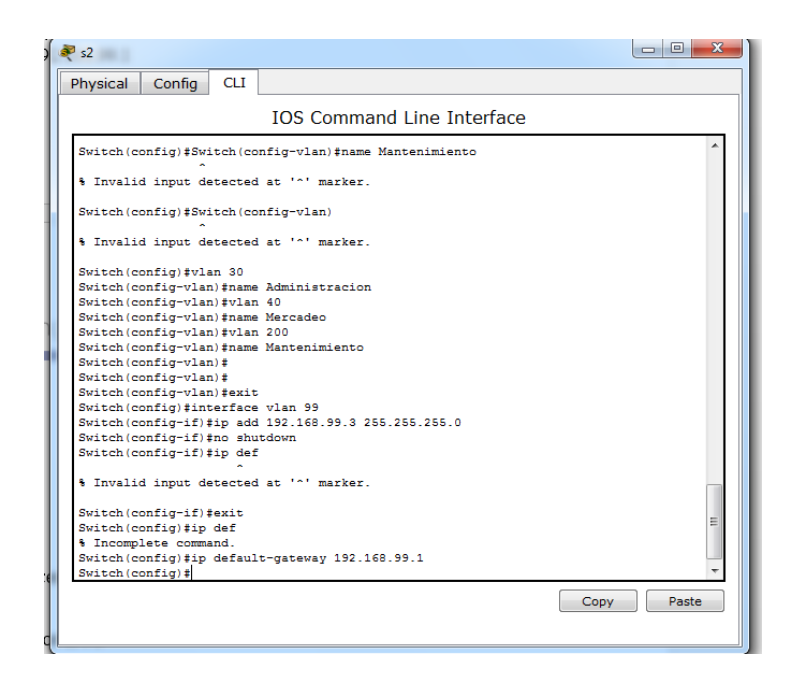

Switch(config)#vlan 30

Switch(config-vlan)#name Administracion

Switch(config-vlan)#vlan 40

Switch(config-vlan)#name Mercadeo

Switch(config-vlan)#vlan 200

Switch(config-vlan)#name Mantenimiento

Switch(config-vlan)#

Switch(config-vlan)#

Switch(config-vlan)#exit

Switch(config)#interface vlan 99

Switch(config-if)#ip add 192.168.99.3 255.255.255.0

Switch(config-if)#no shutdown

Switch(config-if)#ip def

۸

% Invalid input detected at '^' marker.

Switch(config-if)#exit Switch(config)#ip def % Incomplete command. Switch(config)#ip default-gateway 192.168.99.1 Switch(config)#

- 6. Desactivar todas las interfaces que no sean utilizadas en el esquema de red.
- 7. Implement DHCP and NAT for IPv4
- 8. Configurar R1 como servidor DHCP para las VLANs 30 y 40.
- 9. Reservar las primeras 30 direcciones IP de las VLAN 30 y 40 para configuraciones estáticas.

| Configurar DHCP pool para<br>VLAN 30 | Name: ADMINISTRACION<br>DNS-Server: 10.10.10.11<br>Domain-Name: ccna-unad.com<br>Establecer default gateway. |
|--------------------------------------|----------------------------------------------------------------------------------------------------|
| Configurar DHCP pool para<br>VLAN 40 | Name: MERCADEO<br>DNS-Server: 10.10.10.11<br>Domain-Name: ccna-unad.com<br>Establecer default gateway.       |
|                                      |                                                                                                    |

Router>en

Router#hostname Router

Λ

% Invalid input detected at '^' marker.

Router#ip dhcp excluded-address 192.168.30.1 192.168.30.30

۸

% Invalid input detected at '^' marker.

Router#configure t

Enter configuration commands, one per line. End with CNTL/Z.

Router(config)#ip dhcp excluded-address 192.168.30.1 192.168.30.30

Router(config)#ip dhcp excluded-address 192.168.40.1 192.168.40.30

Router(config)#

Router(config)#ip dhcp pool Administracion

Router(dhcp-config)#network 192.168.30.0 255.255.255.0 Router(dhcp-config)#default-router 192.168.30.1 Router(dhcp-config)#dns-server 10.10.10.11 Router(dhcp-config)#ip dhcp pool Mercadeo Router(dhcp-config)#network 192.168.40.0 255.255.255.0 Router(dhcp-config)#default-router 192.168.40.1 Router(dhcp-config)#dns-server 10.10.10.11 Router(dhcp-config)# Router(dhcp-config)# Router(dhcp-config)#

| d | 🥐 r1 💷 🖉 🖉                                                         |
|---|--------------------------------------------------------------------|
|   | Physical Config CLI                                                |
| 2 | IOS Command Line Interface                                         |
|   |                                                                    |
| l |                                                                    |
| l | Router>en                                                          |
| l | Router#hostname Router                                             |
| l | % Invalid input detected at '^' marker.                            |
| l | Router#ip dhcp excluded-address 192.168.30.1 192.168.30.30         |
| l | % Invalid input detected at '^' marker.                            |
| L | Router#configure t                                                 |
| l | Enter configuration commands, one per line. End with CNTL/Z.       |
|   | Router(config)#ip dhep excluded-address 192.168.30.1 192.168.30.30 |
| ٦ | Router(conig) = p ancp excluded-address 152.100.40.1 152.100.40.30 |
| L | Router (config)#                                                   |
| L | Router (dhcp-config) #network 192.168.30.0 255.255.255.0           |
| L | Router(dhcp-config)#default-router 192.168.30.1                    |
| L | Router(dhcp-config)#dns-server 10.10.10.11                         |
| L | Router(dhcp-config)#ip dhcp pool Mercadeo                          |
| L | Router(dhcp-config)#network 192.168.40.0 255.255.255.0             |
| L | Router(dhcp-config)#default-router 192.168.40.1                    |
| L | Router(dhep-config)#dns-server 10.10.10.11                         |
| L | Router (dom-config) #                                              |
| L | Router (dep-config) *                                              |
|   |                                                                    |
| l | Copy Paste                                                         |
| s |                                                                    |
|   |                                                                    |

10. Configurar NAT en R2 para permitir que los host puedan salir a internet

Router>en Router#conf t Enter configuration commands, one per line. End with CNTL/Z. Router(config)#ip nat inside source list 1 pool Internet Router(config)#ip nat inside source static 10.10.10.10. 209.165.200.229

% Invalid input detected at '^' marker.

11. Configurar al menos dos listas de acceso de tipo estándar a su criterio en para restringir o permitir tráfico desde R1 o R3 hacia R2.

Router(config)#ip classless

۸

% Invalid input detected at '^' marker.

Router(config)#ip route 0.0.0.0 0.0.0.0 gigabitEthernet0/0 %Invalid interface type and number Router(config)#ip flow-export version 9 Router(config)# Router(config)#access-list 1 permit 192.168.30.0 0.0.0.255 Router(config)#access-list 1 permit 192.168.40.0 0.0.0.255 Router(config)#access-list 1 permit 192.168.4.0 0.0.3.255 Router(config)#ip access-list standard fespejo Router(config)#ip access-list standard fespejo Router(config-std-nacl)#permit host 172.31.21.26 Router(config-std-nacl)#no cdp run Router(config)# Router# %SYS-5-CONFIG\_I: Configured from console by console

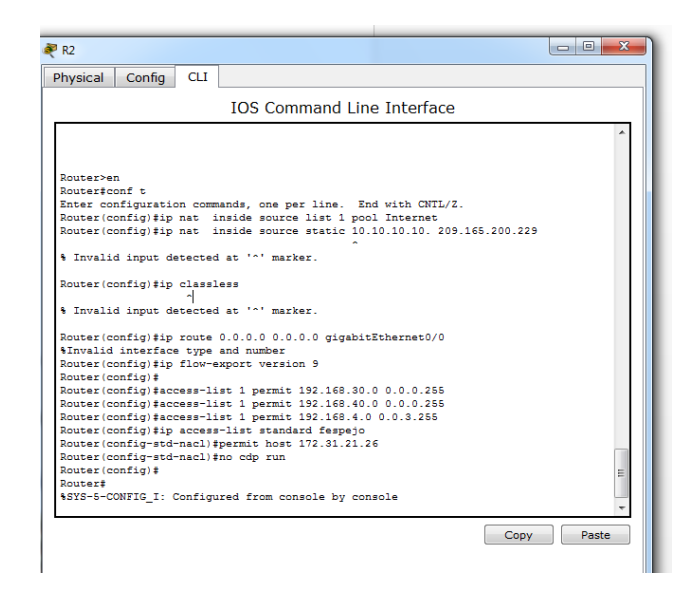

12. Configurar al menos dos listas de acceso de tipo extendido o nombradas a su criterio en para restringir o permitir tráfico desde R1 o R3 hacia R2.

#### CONCLUSIONES

Después de desarrollar las actividades de los dos escenarios vemos que nos encontramos con fortalezas bastantes provechosas para aplicarlas en el campo laboral ya en todas las empresas vemos topologías de red por pequeñas que sea.

En el escenario 2 se realiza una estructura de red donde interconectamos varias ciudades teniendo en cuenta de configurar la estructura de seguridad mínima para evitar ataques a la red pero al mismo tiempo configurando NAT para que establezca conexión con las otras ciudades.

#### **REFERENCIAS BIBLIOGRAFICAS**

Ferreira Manzanares, N. (N.S de N.S de 2016). Introduccion A Lenguje De Modelado Unificado. Obtenido de Universidad Nacional Abierta Y A Distancia: Recuperado de: <u>http://hdl.handle.net/10596/9839</u>

SENA. (N.S de N.S de 2016). Serrvicio Nacional De Aprendizaje. Obtenido de www.Sena.edu.co: Recuperado de: http://todostienencero.hol.es/oa1/oa2/idex.html

CISCO. (2014). Enrutamiento Dinámico. Principios de Enrutamiento y Conmutación. Recuperado de: <u>https://static-</u> courseassets.s3.amazonaws.com/RSE50ES/module7/index.html#7.0.1.1

CISCO. (2014). OSPF de una sola área. Principios de Enrutamiento y Conmutación. Recuperado de: https://static-courseassets.s3.amazonaws.com/RSE50ES/module8/index.html#8.0.1.1 CISCO. (2014). Listas de control de acceso. Principios de Enrutamiento y Conmutación. Recuperado de: <u>https://static-</u> courseassets.s3.amazonaws.com/RSE50ES/module9/index.html#9.0.1.1

CISCO. (2014). DHCP. Principios de Enrutamiento y Conmutación. Recuperado de: <u>https://static-course-</u> assets.s3.amazonaws.com/RSE50ES/module10/index.html#10.0.1.1

CISCO. (2014). Traducción de direcciones IP para IPv4. Principios de Enrutamiento y Conmutación. Recuperado de: <u>https://static-</u> <u>courseassets.s3.amazonaws.com/RSE50ES/module11/index.html#11.0.1.1</u>

UNAD (2014). Principios de Enrutamiento [OVA]. Recuperado de: https://1drv.ms/u/s!AmIJYei-NT1IhgOyjWeh6timi\_Tm